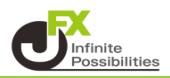

1 インジケーターを設定すると、左上に設定している数が表示されているので、そこをタップします。

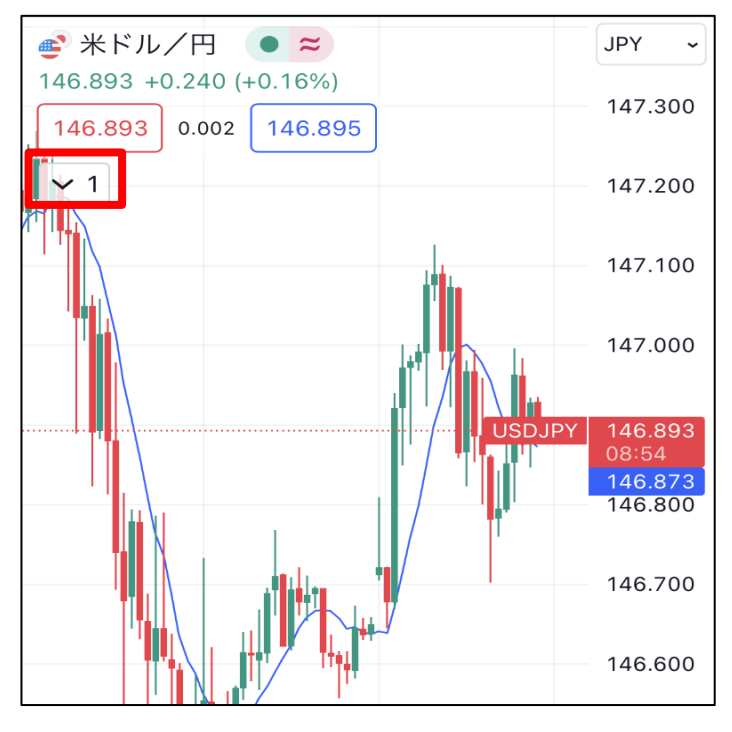

2 インジケーターの名前が表示されるので、編集したいインジケーターをタップします。

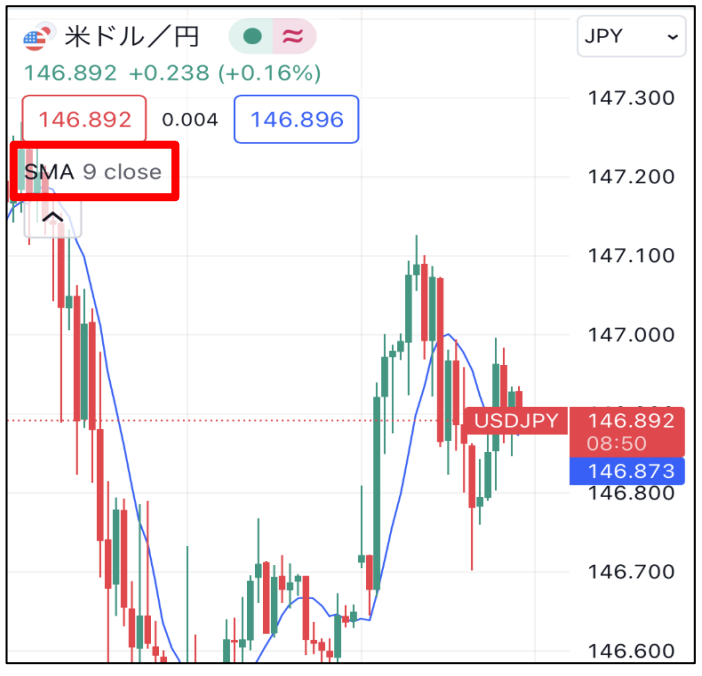

3 メニューが表示されます。

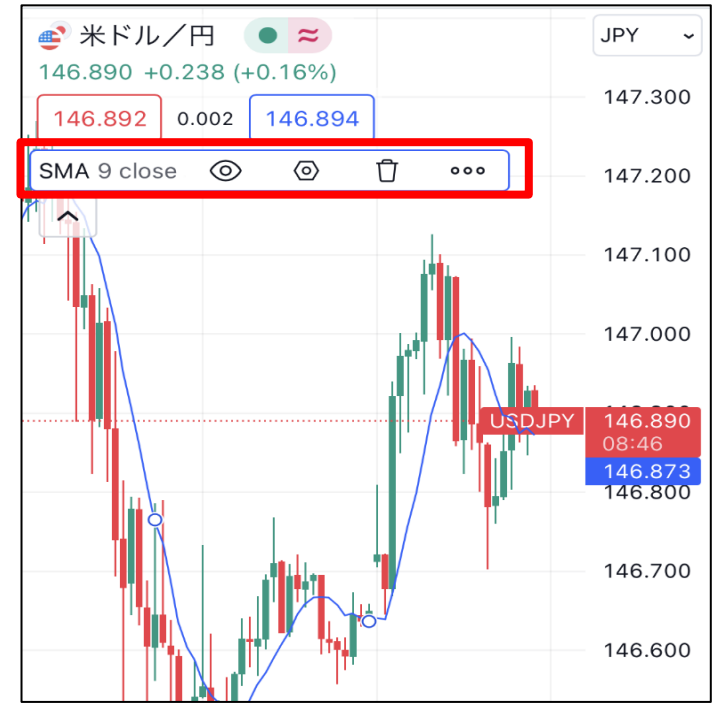

4 ② をタップすると設定画面が表示されます。

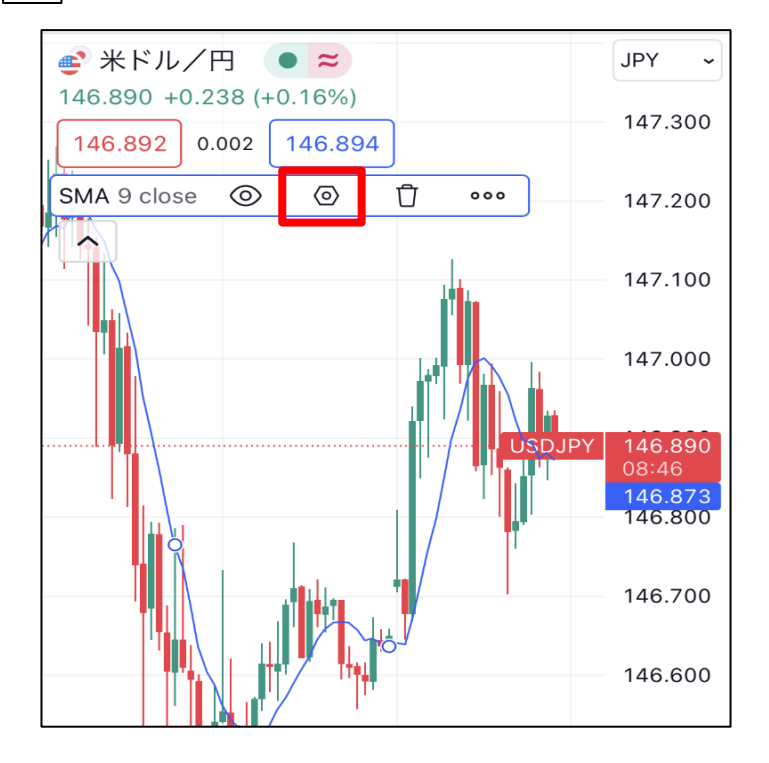

5 設定画面が表示されました。

| SMA         | ×        |
|-------------|----------|
| パラメーター スタイル | レ 可視性    |
| 期間          | 9        |
| ソース         | 終値 ~     |
| オフセット       | 0        |
| 平滑化         |          |
| メソッド        | SMA ~    |
| 期間          | 5        |
| CALCULATION |          |
| 時間足         | チャート ~ ? |
| ✔ 時間足の確定を待つ |          |
| 000         | キャンセルOK  |

6 パラメーターでは期間等の設定、スタイルでは線のデザインやラベル表示等の設定、可視性では表示チャートの 選択ができます。

| 【パラメーター】        | 【スタイル】                                                 | 【可視性】                                           |
|-----------------|--------------------------------------------------------|-------------------------------------------------|
| SMA ×           | SMA ×                                                  | バラメーター スタイル 可視性                                 |
| パラメーター スタイル 可視性 | パラメーター スタイル 可視性                                        | ✓ ティック                                          |
| 期間 9            | SMA - ~                                                | ☑ 秒 1 59                                        |
| ソース 終値 ~        | □ 平滑化ライン       ~                                       | ✓ 分 1 59                                        |
| オフセット 0         | 出力                                                     | ♥時間 1 24                                        |
| 平滑化             | 精度 デフォ ~                                               | <ul> <li>✓ 日 1 366</li> <li>✓ 通 1 52</li> </ul> |
| メソッド SMA ~      | <ul> <li>✓ 価格スケールのラベル</li> <li>✓ ステータスラインの値</li> </ul> | ☑月 1 12                                         |
| 期間 5            |                                                        | Ranges                                          |
| CALCULATION     | デフォ ~ キャンセル OK                                         | 「デフォ ~ キャンセル <b>ОК</b>                          |
| 時間足 チャート 🗸 📀    |                                                        |                                                 |
| ✓ 時間足の確定を待つ     |                                                        |                                                 |
| デフォ ~ キャンセル OK  |                                                        |                                                 |

7 設定内容を入力したら、【OK】をタップします。 ※今回は線の色と太さを変更します。

| SMA                       | ×         |
|---------------------------|-----------|
| パラメーター スタイル               | レ 可視性<br> |
| SMA                       |           |
| ── 平滑化ライン                 |           |
| 出力                        |           |
| 精度                        | デフォル ~    |
| <mark> </mark> 価格スケールのラベル |           |
| ✔ ステータスラインの値              |           |
|                           |           |
|                           |           |
|                           |           |
|                           |           |
|                           |           |
|                           |           |
| 000                       | キャンセルOK   |

8 設定が反映されました。

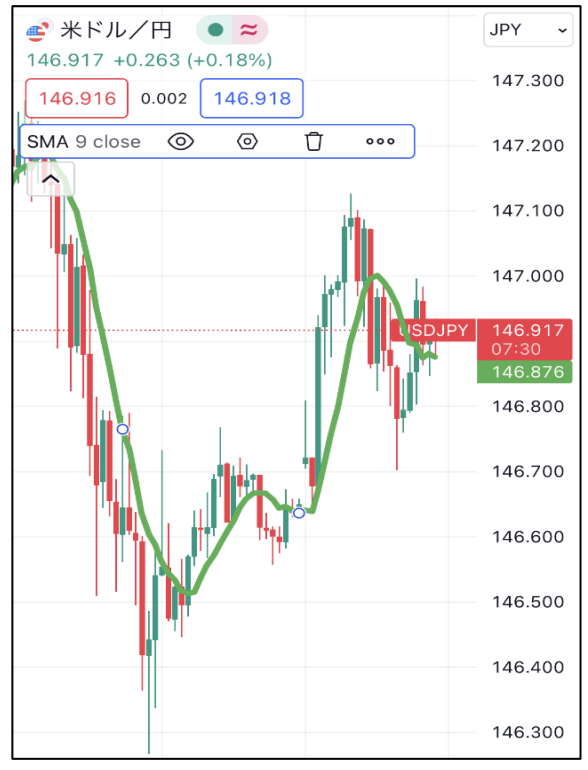